|            | CONCERT APPLICATION FORM                                              |                                                       |                                                                                                    |                                                                                                    |
|------------|-----------------------------------------------------------------------|-------------------------------------------------------|----------------------------------------------------------------------------------------------------|----------------------------------------------------------------------------------------------------|
| GUIDELINES |                                                                       |                                                       |                                                                                                    |                                                                                                    |
| STEP       | ACTION                                                                | RESULT                                                | VIEW                                                                                                    |                                                                                                    |
| 1          | Open your Internet Browser and navigate to <u>www.yecronies.co.uk</u> | The Ye Cronies Website homepage<br>will be displayed. | Mome     About Us     Activities     Awards       CÉAD     MÎLE     FÁILTE     Image: Comparison of Comparison of Compa                            | Membership       €         One Hundred          Thousand          Welcomes          sical dinner concert societies. |
| 2          | Move your mouse to the 'Membership' link<br>Note – Do not click       | Pop-up menu appears under<br>"Membership" header.     | & Home     About Us     Activities     Awards       CÉAD     MÍLE       FÁILTE     FÁILTE                                                                                                    | Membership<br>Concert Tickets<br>New Membership<br>Renew Membership<br>Honorary Membership<br>I housand<br>Welcomes |
| 3          | Click the "Concert Tickets" option from the<br>drop-down              | You will be taken to the Concert<br>Ticket homepage.  | Home     About Us     Activities     Awards       Image: Constant of the second second sec | Membership Č                                                                                                    |

**YE CRONIES** 

W

W

| STEP | ACTION                                                                                  | RESULT                                                       | VIEW                                                                                                    |  |
|------|-----------------------------------------------------------------------------------------|--------------------------------------------------------------|----------------------------------------------------------------------------------------------------|--|
| 4A   | STANDARD SUBSCRIPTION MEMBERS<br>Click the "CLICK TO PURCHASE" button<br>MOVE TO STEP 5 | You will be taken to the Concert<br>Ticket Application form. | STANDARD MEMBER         Standard member         Rember Ticket Price - £50         Guest Ticket Price - £60         CLICK TO PURCHASE         Konder Standard         Konder Standard         Konder Standard         Konder Ticket Price - £60         Konder Ticket Price - £60 |  |
| 4B   | SEASON PASS MEMBERS<br>Click the "CLICK TO REGISTER<br>ATTENDANCE"<br>MOVE TO STEP 5    | You will be taken to the Concert<br>Ticket Application form. | STANDARD MEMBER         Standard member         Rember Ticket Price - £50         Guest Ticket Price - £60         CLICK TO PURCHASE         CUCK TO PURCHASE                                                                                                    |  |

## The CONCERT TICKET APPLICATION consists of FIVE sections as explained below:

| <ul> <li>SECTION 1<br/>MEMBER'S DETAILS</li> <li>First Name: Enter Member's first<br/>name.</li> <li>Last Name: Enter Member's last name.</li> <li>Main Meal: Select Meat or Vegetarian<br/>main course for the event's dinner.</li> </ul> | Member details are confirmed for the Concert. | MEMBER'S DETAILS         FIRST NAME <enter first="" name="" your="">         LAST NAME         <enter last="" name="" your="">         MAIN MEAL         Select Meal Choice</enter></enter> |
|----------------------------------------------------------------------------------------------------|-----------------------------------------------|----------------------------------------------------------------------------------------------------|
|----------------------------------------------------------------------------------------------------|-----------------------------------------------|----------------------------------------------------------------------------------------------------|

| STEP | ACTION                                                                                                    | RESULT                                                                                                    | VIEW                                                                                                    |
|------|----------------------------------------------------------------------------------------------------|----------------------------------------------------------------------------------------------------|----------------------------------------------------------------------------------------------------|
| 6    | SECTION 2<br>CONCERT DETAILS<br>Concert Date: Select the date of the<br>concert you are applying to attend.<br>Seating Arrangements: Enter the<br>names of any Members you want to be<br>seated with at the concert (Leave<br>Blank if no preference)                                           | Concert date and seating arrangements confirmed.                                                                                                    | CONCERT DETAILS         CONCERT DATE         Thurs. 16th November 2023       ✓         SEATING ARRANGEMENTS         Please seat me with                                                                                                    |
| 7    | SECTION 3<br>GUEST DETAILS<br>Title: Prefix for Guest Name<br>First Name: Guest's first name.<br>Last Name: Guest's last name.<br>Main Meal: Select Meat or Vegetarian<br>main course for the Guest's dinner.<br>NOTE - Leave this section blank if no<br>guests are attending with the Member. | Repeat per Guest attending.<br>Details of all guests confirmed for<br>seating plan.<br>NOTE – If you have more than 9<br>guests please contact the Club<br>Secretary before completing form. | GUESTS DETAILS         Please leave blank if you have no guests.         TITLE FIRST NAME LAST NAME MAIN MEAL         GUEST 1:         C       C         Rows for Guest 2 - 9>         NOTE - IF YOU REQUIRE A LARGER TABLE FOR UP TO 11 GUESTS,         PLEASE CONTACT THE CLUB SECRETARY AT YECRONIES@OUTLOOK.COM |
| 8    | SECTION 4<br>ALLERGIES / DIETARY REQUIREMENTS<br>Enter any allergies or dietary requirements<br>that need to be taken account of during<br>dinner service.<br>NOTE - Leave blank if no preference                                                                                               | Concert Chef is aware of allergies /<br>dietary requirements for dinner<br>service.                                                                                                    | ALLERGIES / DIETARY REQUIREMENTS                                                                                                    |

| STEP | ACTION                                                                                                    | RESULT                                                                              | VIEW                                                                                                    |
|------|----------------------------------------------------------------------------------------------------|-------------------------------------------------------------------------------------|----------------------------------------------------------------------------------------------------|
| 9    | SECTION 5<br>PAYMENT DETAILS<br>• Payment Method: Click the circle<br>indicating which payment method you<br>will use                                                            | Payment Method is declared and<br>Total Payment Due is calculated for<br>reference. | PAYMENT DETAILS         PAYMENT METHOD:       By Cheque       By Bank Transfer         TOTAL NUMBER OF GUESTS:       0       Click to Calculate Price |
| 5    | <ul> <li>Total Number of Guests: Select how<br/>many guests are attending</li> <li>"Click to Calculate Price" button – Click<br/>this button to calculate payment due</li> </ul> |                                                                                     | TOTAL PAYMENT DUE:                                                                                                    |
| 10   | Submit the Application Form<br>Click the 'Click to Submit Concert<br>Application' to complete your application                                                                   | Form is reviewed by website to confirm all sections completed.                      | Click to Submit Concert Application                                                                                                    |

## OUTCOME

| RESULT                                                                                                    | NEXT STEP                                                          | VIEW                                                                                                    |
|----------------------------------------------------------------------------------------------------|--------------------------------------------------------------------|----------------------------------------------------------------------------------------------------|
| <b>SUCCESS</b><br>You will receive a message confirming your application has been submitted                                      | Click the 'Close' button to return to the application form.        | Application<br>Submitted<br>Please submit payment to confirm<br>your attendance.                                                                   |
| <b>ERROR</b><br>You will not receive a confirmation message and the form will indicate in red which field needs to be completed. | Update the highlighted field and click the Submit<br>Button again. | MEMBER'S DETAILS         FIRST NAME         David         LAST NAME <enter last="" name="" your="">         MAIN MEAL         Meat       ✓</enter> |